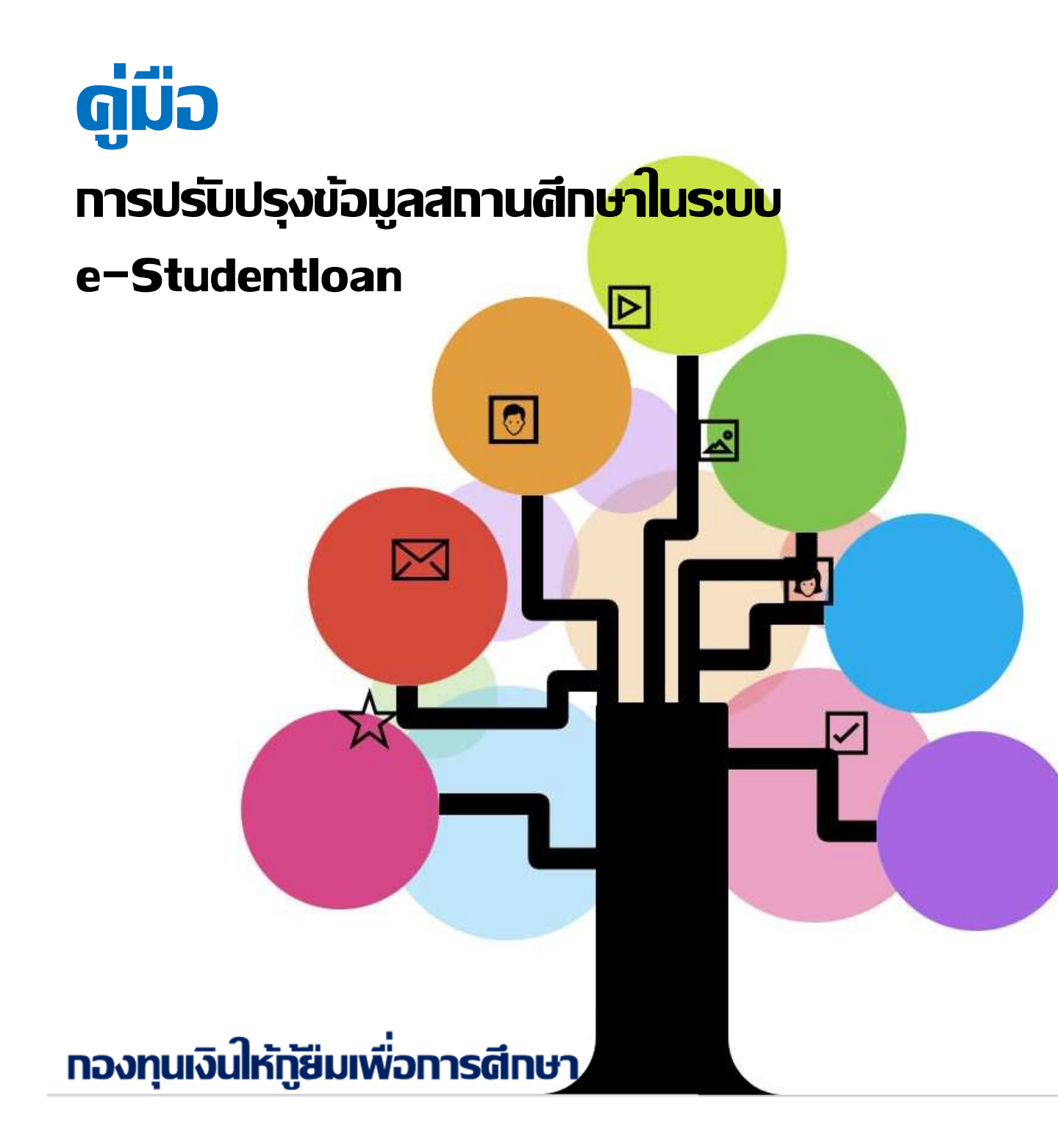

# สารบัญ

| รหัสผู้ใช้งาน                    | 3 |
|----------------------------------|---|
| ขั้นตอนการเข้าระบบ e-Studentloan | 4 |
| ปรับปรุงข้อมูลสถานศึกษา          | 5 |
| การเพิ่มผู้ใช้ในระบบงาน          | 7 |
| การยกเลิ้กผู้ใช้ในระบบงาน        | 9 |

## รหัสผู้ใช้งาน

## รหัสผู้ใช้งานที่เกี่ยวข้องในระบบ e-Studentloan สถานศึกษาต้องมีรหัส 3 รหัส คือ

| <u>1.รหัสถานศึกษา</u>      | ที่ขึ้นต้นด้วย U   |
|----------------------------|--------------------|
| <u>2.รหัสผู้บริหาร</u>     | ที่ขึ้นต้นด้วย A-Z |
| <u>3.รหัสผู้ปฏิบัติงาน</u> | ที่ขึ้นต้นด้วย A-Z |

## หน้าที่ของรหัสในการใช้งานในระบบ มีดังนี้

<u>1.รหัสสถานศึกษา</u> มีหน้าที่ คือ

- เปลี่ยนแปลงข้อมูลสถานศึกษา เช่น เบอร์โทรติดต่อ e-mail
- เปลี่ยนผู้บริหารสถานศึกษา ผู้ปฏิบัติงานคนใหม่
- เพิ่มผู้ใช้งานในระบบ และยกเลิกผู้ใช้งานในระบบ

<u>2.รหัสผู้บริหาร</u> มีหน้าที่ คือ

- ประกาศรายชื่อผู้มีสิทธิกู้ยืม
- ตรวจสอบสัญญาและเอกสารแนบ
- ตรวจสอบใบลงทะเบียนและส่งข้อมูล
- ยกเลิกสัญญาหรือแบบลงทะเบียนเรียน กรณีหลังจากส่งข้อมูลให้ธนาคารแล้ว
- <u>3.รหัสผู้ปฏิบัติงาน</u> มีหน้าที่ คือ
- บันทึกกรอบวงเงิน
- บันทึกลงทะเบียน
- ยกเลิกใบคำขอกู้ยืมเงิน
- สัญญากู้ยืมเงินและแบบลงทะเบียนเรียน กรณียังไม่ส่งข้อมูลให้ธนาคาร

\*\*\* หากสถานศึกษาไม่ทราบรหัสผ่านสถานศึกษา ขอให้ทำหนังสือขอทราบรหัสผ่านมาที่กองทุน พร้อมระบุชื่อ ผู้ประสานงาน และหมายเลขโทรศัพท์มือถือ

## ขั้นตอนการเข้าระบบ e-Studentloan

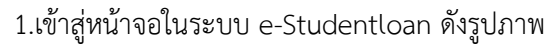

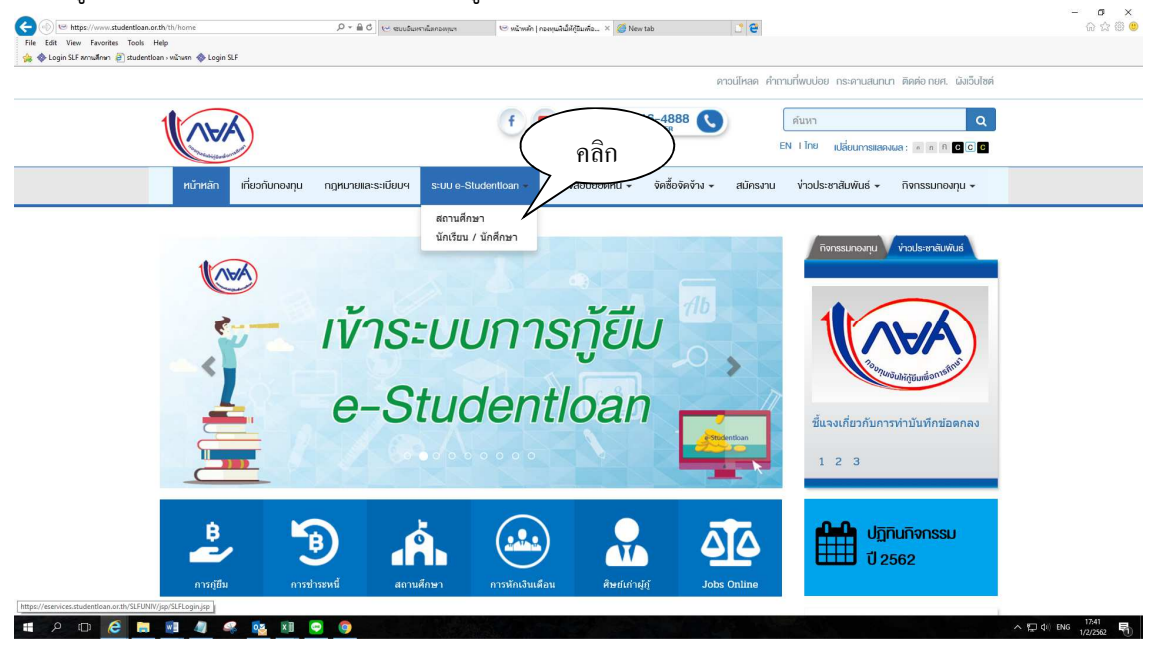

| File Edit View Favorites Too | ntloan.or.th/SLFUNIV/jsp/SLFLogin.jsp<br>Is Help                                              | <ul> <li>(つ * 品 〇)</li> <li>(つ * 〇)</li> </ul>                                                      | 🗢 หนังหลัก ( กองหุนสินให้กู้มันหลัดการ 🚸 = Login SLF::                                                            | × 🎯 New tab                                                     | C 8                                                       | <b>命</b> ☆ |
|------------------------------|-----------------------------------------------------------------------------------------------|----------------------------------------------------------------------------------------------------|----------------------------------------------------------------------------------------------------|-----------------------------------------------------------------|-----------------------------------------------------------|------------|
| 🚖 🚸 Login SLF xmuđnim 🔊 stud | entlaan > vičium 🚸 Lagin SLF                                                                  | 6                                                                                                   | -Studentloan                                                                                                    | สำหรับสอานศึกษา                                                 |                                                           |            |
|                              |                                                                                               | Logir                                                                                               | า<br>หลัดไจ้ระบบ*<br>หลัดผ่าน*                                                                                    |                                                                 |                                                           |            |
|                              |                                                                                               | ประกาศ                                                                                              | ามักสู่ระบบ แกนสิก<br>กองทุนฯ เรื่อง การปรักปรุงระกบงาน e-Stude                                                   | ntioan                                                          | d ton who                                                 |            |
|                              | กองทุนฯ จะเพิ่มว<br>มิถุนายน 2560 เป็นต้นไป<br>ทั้งนี้ ระบบ e-Stu<br>ประกอบด้วย เลขที่บัตรประ | dองหางการรับรหัสการยืนยันดัวต<br>identioan จะขึ้นหน้าจอให้ผู้ใช้ง<br>ะจำดัวประชาชน , ชื่อ-นามสกุล , | าน (OTP) ทางโทรศัพท์มือถือ (SMS) ใบ<br>านของสถานศึกษากรอกข้อมูลการลงทะ<br>วันเดือนปีเกิด , เบอร์โทรศัพท์มือถือ แล | รักับผู้ใช่งานของสถานศึก<br>เเบียนก่อนการใช้งาน ซึ่ง:<br>ะอีเมล | ษา ซึ่งจะเริ่มไข่งานวันที่ 17<br>ข้อมูลสำหรับการลงทะเบียน |            |
|                              |                                                                                               | Download รายละเอียดวี<br>Download วิธีการแก้ไข                                                      | รีธีการการลงทะเบียนข้อมูลและการรับรเ<br>ข้อมูลการลงทะเบียนข้อมูลและการรับรเ                                       | រัส OTP >> คลิกที่นี่<<<br>រัส OTP >> คลิกที่นี่<<<br>ปร        | ะกาศ ณ วันที่ 16 มิถุนายน 2560                            |            |
|                              | กองทุนฯ ได้ทำกา<br>นำส่งเอกสารการภู้ยืม และ                                                   | เรปรับปรุงระบบ e-Studentioan<br>พิมพ์ออกจากระบบ เพื่อเป็นการเ                                       | ประเทศ : การสร้างใบน่าส่งเอกสารการบู้ไม่<br>ใหขั้นตอนตรวจสอบใบลงหะเบียนและส่<br>อำนวยความสะดวกแก่สถานศึกษา โดยส   | งข้อมูล (เมนูของผู้บริหาร<br>ถานศึกษาจะสามารถเริ่มใ             | สถานศึกษา) ให้สามารถสร้างใบ<br>ขังานได้ตั้งแต่วันที่ 16   |            |
|                              | พฤษภาคม 2559 เป็นต้นไ                                                                         | <u>л</u>                                                                                            |                                                                                                    |                                                                 |                                                           |            |

#### 4

2.ให้สถานศึกษาเข้าระบบโดยใช้รหัสที่ขึ้นต้นด้วย U\_\_\_\_(U+รหัสสถานศึกษา) พร้อมรหัสผ่าน จากนั้นกดปุ่มเข้าสู่ระบบ ดังรูปภาพ

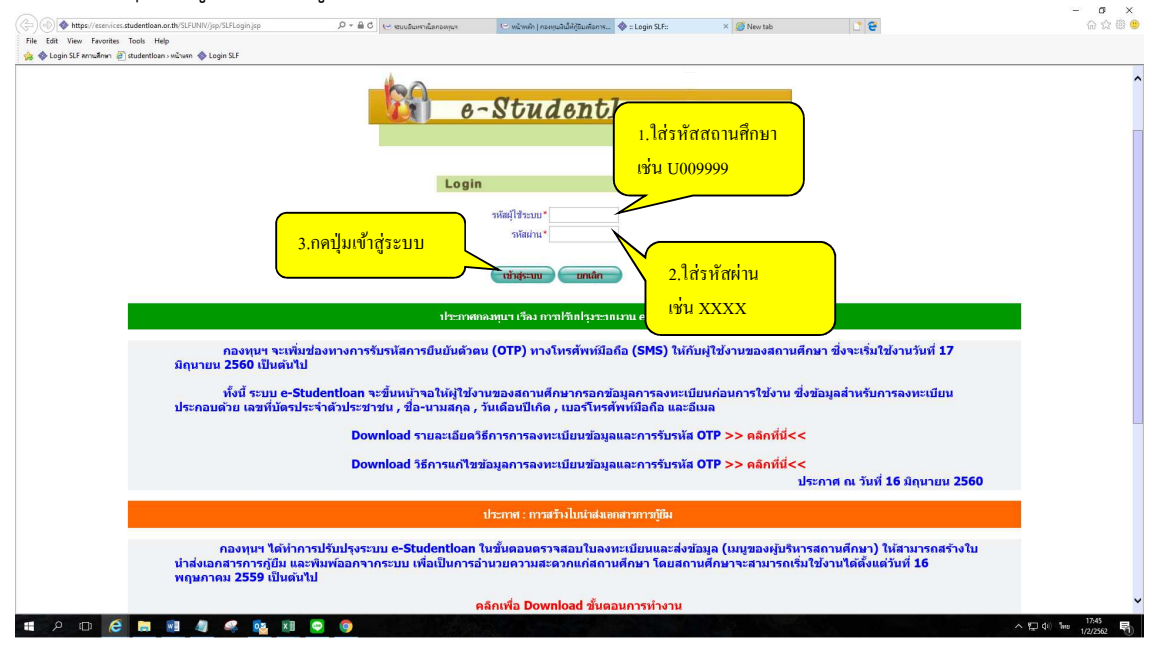

### 3.เข้าสู่ระบบของสถานศึกษา ดังรูปภาพ

| C 🕖 🗄 https://eservices.studentlean.ors.ht/SURINV/ControllingService                 | ρ = 🗎 ၀ီ 🥥 ແບບປະເທດເພື່ອ ກອບການ. 🖉 studentizen : ພລິແພດ 🚸 = Login S.F.: | 🕼 studentious.or.th 🔹 SLIMenu 🗙 🕠 🖓 🖸                                                                      |
|--------------------------------------------------------------------------------------|-------------------------------------------------------------------------|----------------------------------------------------------------------------------------------------|
| File Edit View Favorites Tools Help                                                  |                                                                         |                                                                                                    |
| n 👷 😇 Suggested Sites 👻 🗐 drammaal 'milje's Dal 👻 🕑 Free Hotmall 🗇 drambur Brack nil |                                                                         | 🎒 🔹 🔯 🗢 🖾 🛞 🍨 Page 🔹 Safety 👻 Tools 👻 🔞 🐑                                                                  |
| C-Stadentiona<br>neorymu3e.lenjiže.seon132no1                                        |                                                                         | ระบบงาน : e-Studentloan<br>โปรแกรม : SEPMENU : MENU<br>มีลดุใน<br>รับที่ : 19 เมษายน 2560 เวลา 10:59:19 น. |
| 😭 1. คัดเดือกผู้กู้ = 😭 เพิ่มผู้ใช้ในระบบงาน = 🖪 เปลี่ยนรหัสผ่าน 🖪 ออกจากระบบ        |                                                                         |                                                                                                    |
|                                                                                      |                                                                         |                                                                                                    |

### การปรับปรับข้อมูลสถานศึกษา

การปรับปรับข้อมูลสถานศึกษา เช่น เบอร์โทรติดต่อ e-mail ผู้บริหารสถานศึกษา ผู้ปฏิบัติงานของสถานศึกษา เลือกเมนูเพิ่มผู้ใช้ในระบบงาน → บันทึกข้อมูล → พิมพ์และแก้ไขบันทึกข้อตกลง ดังรูปภาพ

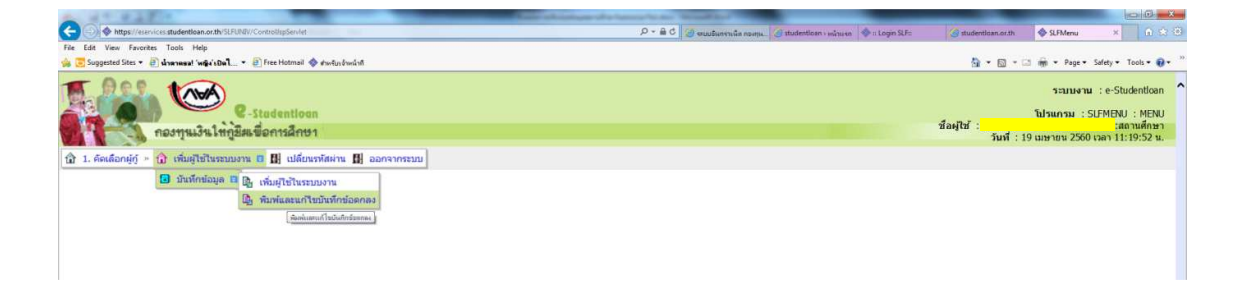

| 10                                                                                                    | 1.12                                                                                                    |                                                   |                                    |                    |
|----------------------------------------------------------------------------------------------------|----------------------------------------------------------------------------------------------------|---------------------------------------------------|------------------------------------|--------------------|
| * 🤮 น่าตายขอ! 'หญิง'เป็ดไ * 🤌 Free Hotmail 🚳 ส่วงกับ                                                                                                    | งจำหน้าถึ                                                                                                    |                                                   |                                    | 😭 🕶 🖾 👻 👘 👻 Page 🕶 |
| ที่อยู่สถานศึกษา                                                                                                    |                                                                                                    |                                                   |                                    |                    |
| เลขที่                                                                                                    | * 180                                                                                                    | อาคาร                                             |                                    |                    |
| ช้น                                                                                                    | -                                                                                                    | ห้อง                                              | -                                  |                    |
| หมู่บ้าน                                                                                                    | -                                                                                                    | หมูที                                             | 1                                  |                    |
| นอน                                                                                                    | -                                                                                                    | ouu *                                             | เมือง-รามัน                        |                    |
| สาบอ/แขวง                                                                                                    | * กายูบอเกาะ ค้นหา                                                                                                    | อำเภอ/เขต *                                       | รามัน                              | ด้นหา              |
|                                                                                                    | พืมพ์ชื่อดำบลที่ต้องการแล้วกดปุ่ม ค้นหา                                                                                                    |                                                   | พิมพ์ชื่ออ่าเภอที่ต้องการแล้วกดปุ่ | ม ค้นหา            |
| จังหวัด                                                                                                    | * ยะลา                                                                                                    | รหัสไปรษณีย์ *                                    | 95140                              |                    |
| โทรศัพท์                                                                                                    | * 0-7329-5144                                                                                                    | โทรสาร                                            | 0-7329-5594                        |                    |
| E-mail                                                                                                    | * ramansiriwit@hotmail.com                                                                                                    | (กรุณากรอก E-mail ที่ใช้ในการติดต่อรับข่าวสารจากท | างกองพุมฯ)                         |                    |
|                                                                                                    |                                                                                                    |                                                   |                                    |                    |
| ผูมอานาจกระหาการแทนสถานศกษา                                                                                                    |                                                                                                    |                                                   |                                    |                    |
| ต่านำหน้าชื่อ                                                                                                    | * มางสาว 🗹 ชื่อ * อุโร                                                                                                    |                                                   |                                    |                    |
|                                                                                                    |                                                                                                    |                                                   |                                    |                    |
| นามสกุล                                                                                                    | * โด๊ะสัน                                                                                                    |                                                   |                                    |                    |
| นามสกุล<br>เลขประจำตัวประชาชน                                                                                                    | * โต๊ะสัน<br>* 3-9506-00155-07-9                                                                                                    |                                                   |                                    |                    |
| นามสกุล<br>เลขประจำดัวประชาชน<br>ต่ำแหน่ง                                                                                                    | * โด้ะสัน<br>* 3-9506-00155-07-9<br>* ครู รักษาการในตำแหน่งผู้อำนวยการโรงเรียน                                                                                                    |                                                   |                                    |                    |
| นามสกุล<br>เลขประจำตัวประชาชน<br>ตำแหน่ง<br>โทรศัพท์สถานที่ทำงาน                                                                                                    | * โด้ะสัน<br>* 3-9506-00155-07-9<br>* ครู รักษาการโหต่านหน่งผู้อำนวยการโรงเรียน<br>073-295144                                                                                                    |                                                   |                                    |                    |
| นามสกุล<br>เลชประจำตัวประชาชน<br>ตำนหน่ง<br>โทรศัพท์สลานที่ทำงาน<br>โทรศัพท์สมืออือ                                                                                                    | * โด้ะสัน<br>9 -95060155-07-9<br>* ดรู รักษาการใหต่าแหน่งผู้อำนวยการโรงเรียน<br>073-295144<br>* 08-1897-9826 ตัวอย่างการระบุหมายเลขโทรศัพท์มือใ                                                                                                    | io 111 08-1111-1111                               |                                    |                    |
| นามสกุล<br>เลขประจำตัวประวาท<br>สำแหน่ง<br>โทรศัพร์สถานที่ทำงาน<br>โพรศัพร์สิถภิณ<br>E-mail                                                                                                    | * ใต้อลัน<br>3-9506-00155-07-9<br>สรุ รัทษาการในต่านหน่งผู้อำนวยการโรงเรียน<br>073-295144<br>8 (1887-9826) สร้อยร่างการระบุหนายและโทรสัทรที่มือไ<br>* ural_ni@hotmal.com                                                                                                    | 10 1910 08-1111-1111                              |                                    |                    |
| นามสตุก<br>เดขประจำดัวประชาชม<br>สำเหน่ง<br>โรงรดังหรัดอานที่ประว<br>โรงรดังหรัดอื่อ<br>E-mail                                                                                                    | <ul> <li>ได้เส้น</li> <li>3-9506-00155-07-9</li> <li>ด้ารีกราการในต่ำแนฟอยู่อำนวยการโรงเรียน</li> <li>073-295144</li> <li>08-1897-9826</li> <li>ด้รอย่างการระบุณายและโทรส์ทรรีมือใ</li> <li>ural_nl@hotmail.com</li> </ul>                                                                                                    | 10 utiu 08-1111-1111                              |                                    |                    |
| นามสกุด<br>เลชประสาหัวไรชาชาน<br>สำหาน่ง<br>โทรศักรณ์สถานที่ก่างาน<br>โทรศักรณ์สิดขึ้น<br>E-mail<br>หูปปืนปันความถุกต้องและส่งหัลมุล                                                                                             | <ul> <li>ได้เส้น</li> <li>3-9566-00155-07-9</li> <li>ครู รักษาการในต้านหน่งผู้อำนวยการโรงเรียน</li> <li>073-295144</li> <li>08-1997-9826</li> <li>ตัวสอ่างการหมุหมายเลขโทรศัพท์มือใ</li> <li>ural_nl@hotmal.com</li> </ul>                                                                                                    | a telu 08-1111-1111                               |                                    |                    |
| นามสกุล<br>เฉขประวัตวีประวาม<br>โทรดัทท์สถานที่ทำงาน<br>โทรดัทท์สอน<br>โทรดัทท์สอน<br>โทรดัทท์สอน<br>โทรดัทท์สอน<br>โทรดัทท์สอน<br>โทรดัทท์สอน<br>โทรดัทท์สอน<br>เป็นปันความกุกต้องและส่งข่อมูล<br>ศานาทน่าชื่อ                  | <ul> <li>ได้เส้น</li> <li>วครัด60155-07-9</li> <li>ครูรักษาการในด้านหน่งผู้ผ่านรอการโรงเรือน</li> <li>(073-295144</li> <li>08-1897-9826</li> <li>ส่วยส่างการระบุหนายเครโรงส์ทั่งที่มีอใ</li> <li>" แหล่งสาว</li> <li>มีอ ะ บูรียะ</li> </ul>                                                                                                    | in 1940 08-1111-1111                              |                                    |                    |
| ามามสกุญ<br>เลขประสาหัวประชายาง<br>สำเหาง<br>โรงสังหรือเมือ<br>- เรา<br>ผู้ปันบันความถูกต้องและส่งส่อง<br>- ห่างเมลกุด<br>- นามสกุด                                                                                              | <ul> <li>ได้สินับ         <ul> <li>-9-566-60155-07-9</li> <li>คู่ ก็กราการวินษ์กนบฟงยู่อำนวยการโรงเรียน</li> <li>073-295144</li> <li>08-1897-9826</li> <li>ด้วยสารการระบบนายและโทรศัพร์มื่อใ</li> <li>และ_ก @hotmal.com</li> </ul> </li> <li>นารสารา         <ul> <li>นารสารา             <li>นประชา</li> </li></ul> </li> </ul>                                                                                                    | a utu 08-1111-1111                                |                                    |                    |
| นามสดุล<br>เฉขประจำตัวประชาชน<br>สำเหน่ง<br>โรงรดังหรัดอามที่ปรงาน<br>โรงรดังหรัดอามที่ปรงาน<br>โรงรดังหรัดอามที่<br>E-mail<br>ผู้เป็นเป็นความฤกต้องและส่งข้อมูล<br>สำนวาหน้าชื่อ<br>มามสดุล<br>เฉขประจำตัวประชาชม               | <ul> <li>ได้เส้น</li> <li>3-9506-00155-07-9</li> <li>สุริกษาการในต้านแห่งสมู่อำนวยการโรงเดียน</li> <li>073-295144</li> <li>08-1897-9826</li> <li>ส่วยสารการระบุณายและโรงส์ทารที่อส์</li> <li>ural ni@hotmail.com</li> <li>นารสารา</li> <li>ช่างสารา</li> <li>มารสารา</li> <li>มารสารา</li> <li>มารสารา</li> </ul>                                                                                                    | a udu 08-1111-1111                                |                                    |                    |
| านารสกุล<br>เลขประจำตัวประวายน<br>สำเหน่ง<br>โรงรดังหรัสอานที่ห่างงาน<br>โรงรดังหรัสอานที่ห่างงาน<br>โรงรดังหล่อนได้<br>E-mail<br>ผู้เป็นประความถูกต้องและส่งข้อมูล<br>ตำน้ำหน่ารื่อ<br>เลขประจำคัวประชายน<br>เลขประจำคัวประชายน | <ul> <li>(ดีเริสัน)</li> <li>-9566-00155-07-9</li> <li>ครู รักษาการในตำแหน่งผู้อำนวยการโรงเรียน</li> <li>072-295144</li> <li>08-1997-9826 (ส่วอย่างการระบุหมายเลขโพรสัพร์ที่มีอใ</li> <li>และ กิ่งไปประการของ (การของ)</li> <li>และ กิ่งไปประการของ (การของ)</li> <li>มาสถาว</li> <li>เมื่อสะ (มีนี้ยะ</li> <li>เป็นของ)</li> <li>9-39506-00219-43-3</li> <li>พรู</li> </ul>                                                                                                    | in triu 08-1111-1111                              |                                    |                    |
| นามสกุล<br>เลขประจำคัวประทายน<br>สำเมาไง<br>โทรศัพร์สุดวามที่ประม<br>โทรศัพร์สุด<br>โรงส์พร์สองมี<br>สู่เป็นปันความถูกต้องและส่งข้อมูล<br>ตำนางเว้าชื่อ<br>หามสกุล<br>เลขประจำคัวประชาพ<br>สามเกล<br>โรงส์พร์สุดรายนี้ก่างม      | <ul> <li>ได้สินับ         <ul> <li>๑-9506-00155-07-9</li> <li>ด้ารับการรับเดียม</li> <li>073-295144</li> <li>๗๔-1697-9625</li> <li>ด้าอย่างการระบุณายและโรรดีหรรมือง</li> </ul> </li> <li>๗๕-1697-9626</li> <li>ด้วยสางการระบุณายและโรรดีหรรมือง</li> <li>๗๕-1607-9626</li> <li>ด้วยสางการระบุณายและโรรดีหรรมีอง</li> <li>๒๕-1607-9626</li> <li>๗๕-1607-9626</li> <li>๗๕-1607-9626</li></ul> | a utu 08-1111-1111                                |                                    |                    |

ปรับปรุงข้อมูลสถานศึกษา เช่น เบอร์โทรติดต่อ e-mail ชื่อผู้บริหารสถานศึกษา ชื่อผู้ปฏิบัติงาน ดังรูปภาพ

เมื่อปรับปรุงข้อมูลเรียบร้อยแล้วให้กดปุ่ม บันทึกข้อมูล 🔶 กดปุ่ม พิมพ์รายงาน นำเสนอผู้บริหารเพื่อทราบ ดังรูปภาพ

| ew Favorites Too   | ls Help                                  |                                                                     |                               |
|--------------------|------------------------------------------|---------------------------------------------------------------------|-------------------------------|
| ed Sites 🔻 🗿 slown | esal 'w@v'sDol 🔹 🗿 Free Hotmail 🚸 dwfusi | nám.                                                                | 🏠 🔹 🖾 🖷 🐨 🖷 🖌 Page 🔹 Safety 🔹 |
| ผู้มีสา            | นาจกระทำการแทนสถานศึกษา                  |                                                                     |                               |
|                    | ศานาหน้าชื่อ *                           | นางสาว 💙 ชื่อ * อุโร                                                |                               |
|                    | นามสกุล *                                | โด๊ะสัน                                                             |                               |
|                    | เลขประจำตัวประชาชน *                     | 3-9506-00155-07-9                                                   |                               |
|                    | ตำแหน่ง *                                | ครู รักษาการในต่าแหน่งผู้อำนวยการโรงเรียน                           |                               |
|                    | โทรศัพท์สถานที่ทำงาน                     | 073-295144                                                          |                               |
|                    | โทรศัพท์มือถือ *                         | 08-1897-9826 สัวอย่างการระบุทนายเลขโทรศัพท์มือถือ เช่น 08-1111-1111 |                               |
|                    | E-mail *                                 | ural_ni@hotmail.com                                                 |                               |
|                    |                                          |                                                                     |                               |
| ผู้เป็นเ           | ันความถูกต้องและส่งข้อมูล                |                                                                     |                               |
|                    | ดำน่าหน้าชื่อ *                          | นางสาว 💆 ชื่อ 📲 นูวียัน                                             |                               |
|                    | นามสกุล *                                | เปาะชา                                                              |                               |
|                    | เลขประจำตัวประชาชน *                     | 3-9506-00219-43-3                                                   |                               |
|                    | ตำแหน่ง *                                | P2                                                                  |                               |
|                    | โทรศัพท์สถานที่ทำงาน                     | 073-295144                                                          |                               |
|                    | โทรศัพท์มือถือ *                         | 08-7398-3292 ด้วอย่างการระบุหมายเลขโทรศัพท์มือถือ เช่น 08-1111-1111 |                               |
|                    | E-mail *                                 | ps.yah@hotmail.com                                                  |                               |
| ម្មីវេត្តរ         | <b>เดิงานของสถานศึก</b> ษา               |                                                                     |                               |
|                    | ดำนำหน้าชื่อ *                           | นาง 🔽 ชื่อ * โนรีขัน                                                |                               |
|                    | นามสกุล *                                | ซูร์รามนาวีด                                                        |                               |
|                    | เลขประจำด้วประขาขน *                     | 3-9501-00549-71-0                                                   |                               |
|                    | ตำแหน่ง *                                | 91                                                                  |                               |
|                    | โทรศัพท์สถานที่ทำงาน                     | 073-295144                                                          |                               |
|                    | โทรศัพท์มือถือ *                         | 08-1963-8001 ระบุทมายเลขโทรศัพท์มือถือ เช่น 08                      |                               |
|                    | E-mail *                                 | elisa noris                                                         |                               |

**กรณีเปลี่ยนผู้บริหารสถานศึกษาคนใหม่** ให้พิมพ์รายละเอียดสถานศึกษาและรายชื่อบุคคลที่เกี่ยวข้องกับการให้ กู้ยืมเงิน กยศ.โดยผ่านระบบอินเตอร์เน็ต ดังกล่าวข้างต้น พร้อมแนบเอกสาร ดังนี้

- แบบฟอร์ม "ลายมือชื่อผู้กระทำการแทนสถานศึกษาในการลงนามในเอกสารการกู้ยืมเงินกองทุนเงินให้กู้ยืมเพื่อ การศึกษา (กยศ.) และกองทุนเงินกู้ยืมที่ผูกกับรายได้ในอนาคต (กรอ.)" สามารถดาวน์โหลดได้จากเว็บไซต์กองทุน
- 2. หนังสือมอบอำนาจ/คำสั่งให้บุคคลดังกล่าวกระทำการแทนสถานศึกษา

 นำส่งบมจ. ธนาคารกรุงไทย (ฝ่ายบริหารโครงการภาครัฐ) และ/หรือ ธนาคารอิสลามแห่งประเทศไทย (ฝ่ายนโยบายรัฐ) แห่งละ 1 ชุด **หมายเหตุ** กรณีเปลี่ยนข้อมูลผู้ปฏิบัติงาน เบอร์โทรติดต่อ และ e-mail ให้แก้ไขข้อมูลในระบบเท่านั้น \*\*\*<u>ไม่ต้อง</u> ส่งเอกสารให้กับธนาคาร\*\*\*

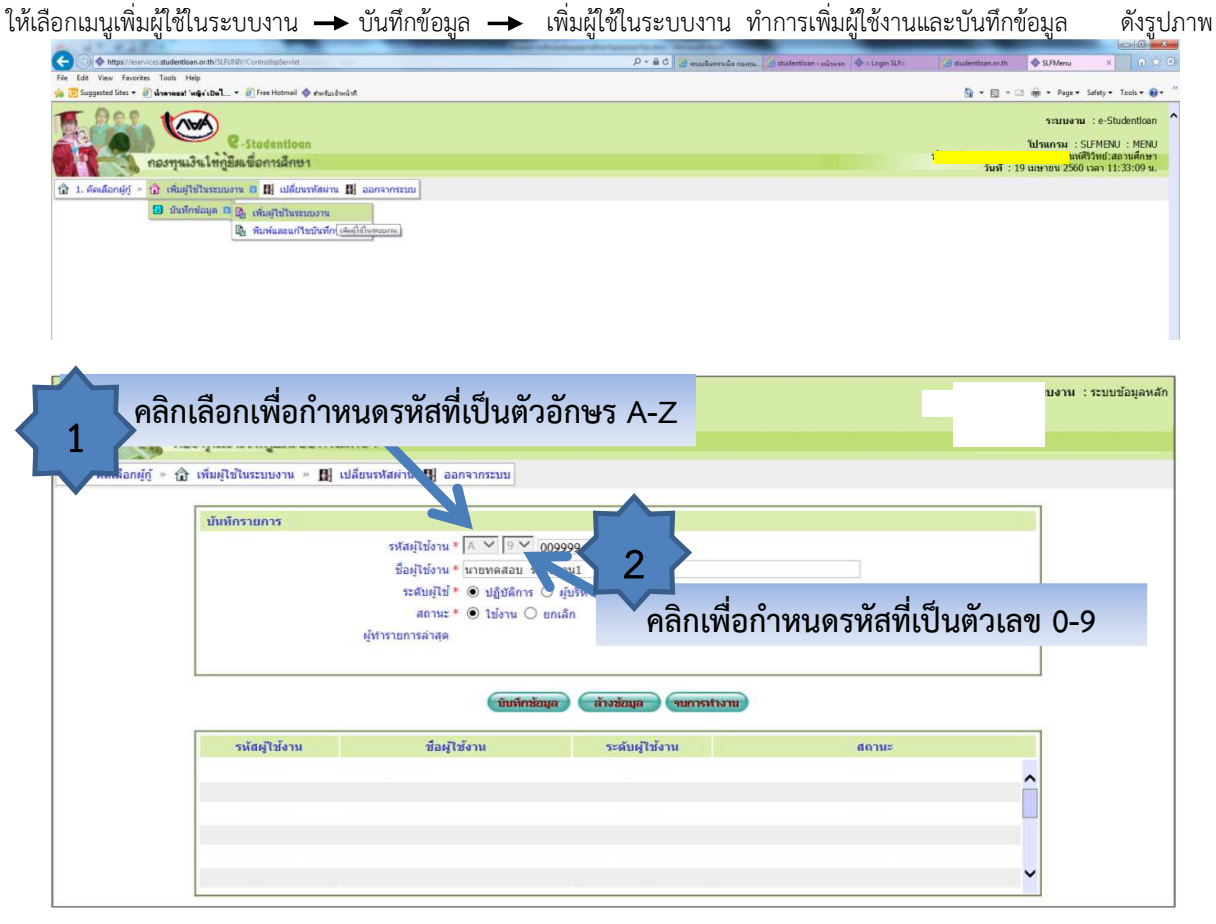

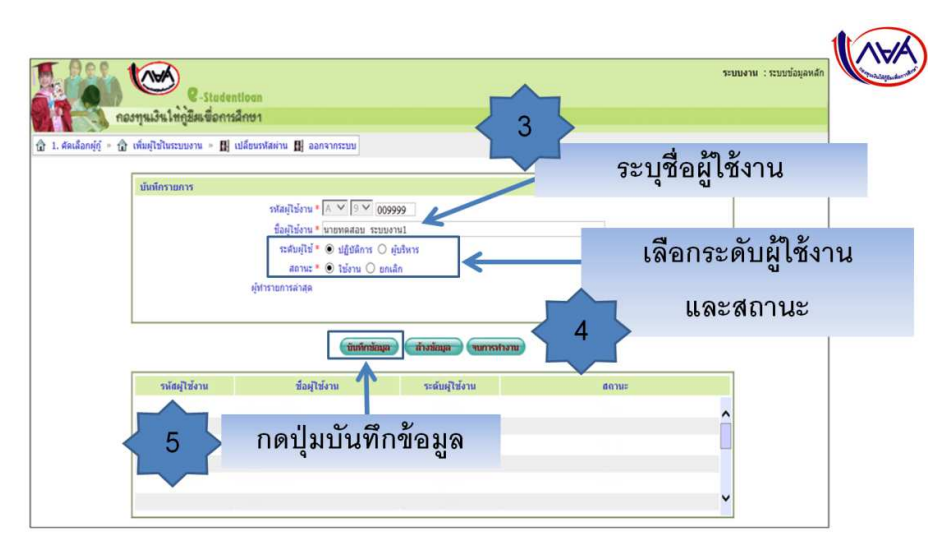

## ດ ທຸງຄ

การเพิ่มผู้ใช้ในระบบงาน พยาว - พันซีอข้อยอ - เพิ่มปีชีวเรยาบาน ห่วอวะเพิ่มปีช้าวบบอะบันซีอข้อยอ - ดัง

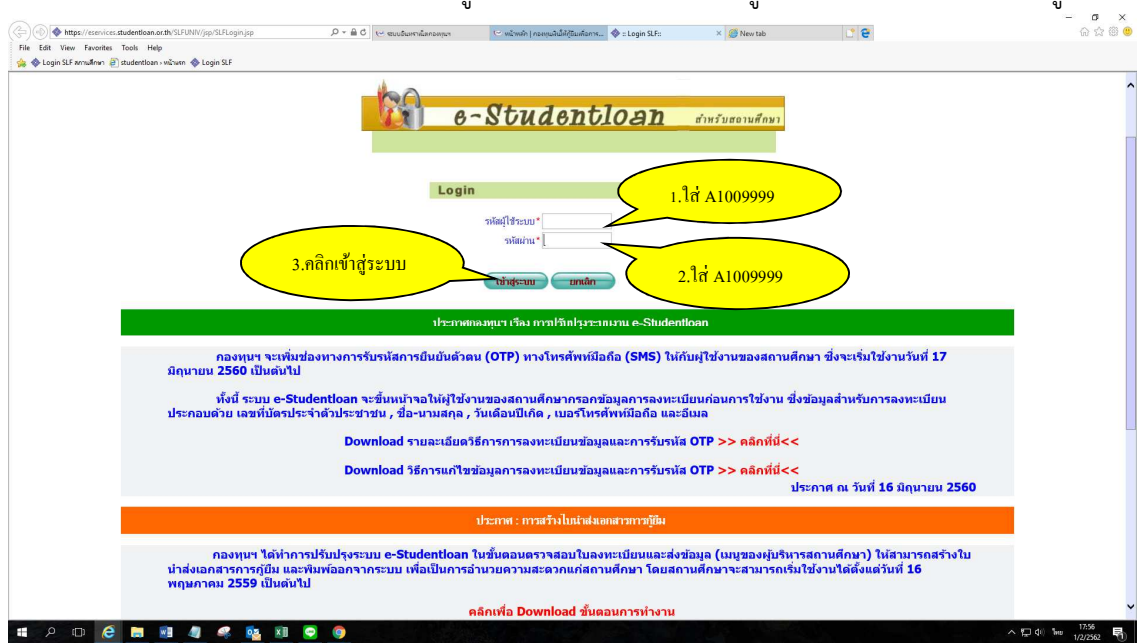

การเข้าระบบ e-Studentloan สำหรับรหัสผู้ใช้งานใหม่ ตัวอย่าง รหัสผู้ใช้ระบบ คือ A1009999 ดังรูปภาพ

ระบบจะบังคับให้เปลี่ยนรหัสผ่าน โดยระบบแสดงกล่องข้อความ "ท่านต้องเปลี่ยนรหัสผ่านก่อน ถึงจะเข้าสู่ระบบได้" กดปุ่ม OK

ปรากฏหน้าจอให้สถานศึกษาทำการเปลี่ยนรหัสผ่าน ดังรูปภาพ

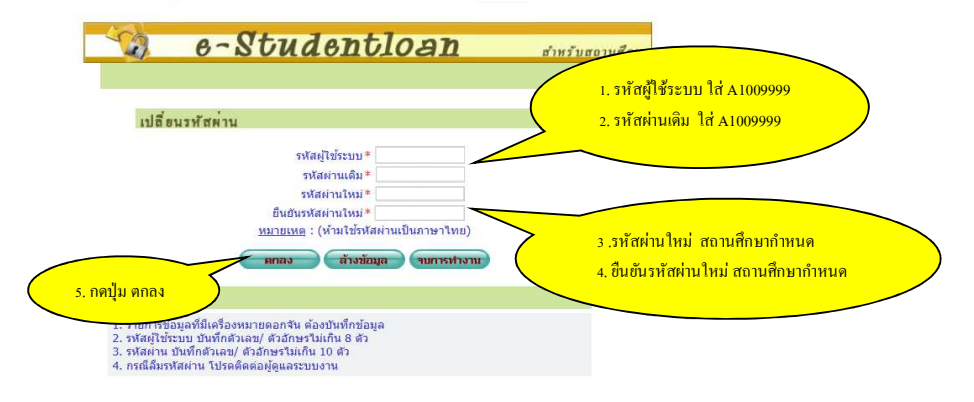

ระบบจะแสดงกล่องข้อความ เปลี่ยนรหัสผ่านเรียบร้อยแล้ว กดปุ่ม OK ดังรูปภาพ

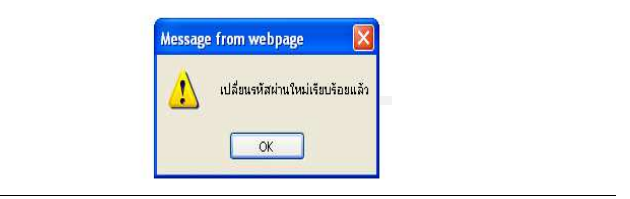

## การยกเลิกผู้ใช้ในระบบงาน

เลือกเมนูเพิ่มผู้ใช้ในระบบงาน → บันทึกข้อมูล → เพิ่มผู้ใช้ในระบบงาน

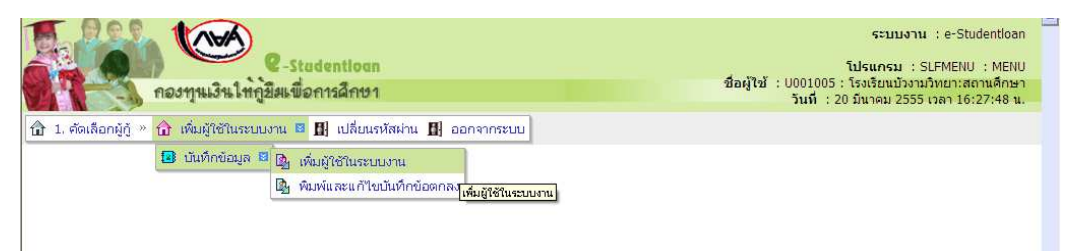

## เลือกข้อมูลผู้ใช้งานระบบที่จะยกเลิก จากนั้นเลือกสถานะ ยกเลิก แล้วกดบันทึกข้อมูล ดังรูปภาพ

|                   | (พีมส์ไข้ในระบบงาน | Stadentioon<br>พื่อการฝึกษา<br>* 🗗 เปลี่ยนรหัสผ่าน 🖪 ออกจากระบบ | โปรแร<br>วั              | ระบบงาน<br>ารม : REGUE0003 : บันทึกข้อมูลก่<br>วื่อผู้ใช้ : U001005 : โรงเรียนบังงาม<br>วินที่ : 20 มีนาคม 2555 : | : ระบบข้อมูล<br>่าหนดสิทธิผู้ไข่<br>เวิทยา:สถานดี<br>เวลา 16:51:0 |
|-------------------|--------------------|-----------------------------------------------------------------|--------------------------|----------------------------------------------------------------------------------------------------|-------------------------------------------------------------------|
| ũ                 | นทึกรายการ         |                                                                 |                          |                                                                                                    |                                                                   |
|                   |                    | รหัสผู้ใช้งาน * 🔺 🖌 🖌 001005                                    | 99.4                     |                                                                                                    |                                                                   |
|                   |                    | ชื่อผู้ใช้งาน * นางกัญญา ภายชิต                                 | <mark>2.ไห้เลือกส</mark> | <u>'ถานะยกเลิก</u>                                                                                                |                                                                   |
|                   |                    | ระดับผู้ใช้ * 🤄 ปอิมัติการ 🤇 ผู้บริหาร                          |                          |                                                                                                    |                                                                   |
|                   |                    | สถานะ * 🥂 ใช้งาน 🖲 ยกเล็ก                                       | >                        |                                                                                                    |                                                                   |
|                   | é                  | มทำรายการล่าสุด เรงเรยแบบงามบทยา                                |                          |                                                                                                    |                                                                   |
|                   | ין ט פי צי         | at 02/06/2551 09:35:23.2                                        | 11                       |                                                                                                    |                                                                   |
| <mark>3.กค</mark> | บุ่มบนทกขอ         | ามูล                                                            |                          |                                                                                                    |                                                                   |
|                   |                    | บันทึกข้อมูล                                                    | <u></u>                  |                                                                                                    |                                                                   |
|                   |                    |                                                                 | ารอดี เสราทุนของบ        | ารยกเสก                                                                                                    |                                                                   |
|                   | รหลมุเปอาน         | 224 (25 11                                                      | 10.00                    |                                                                                                    |                                                                   |
|                   | 4001005            | นางกณญา ภายชด                                                   | ปฏบติการ                 | ไปงาน                                                                                                    |                                                                   |
|                   | A001005            |                                                                 |                          |                                                                                                    |                                                                   |

เมื่อกดบันทึกข้อมูลแล้ว สถานะในตารางด้านล่างจะเปลี่ยนจาก ใช้งาน เป็น ยกเลิก

| คองทุนเงินไท่กู้ยืดเ                                             | itadentioan<br>มื่อการศึกษา                                                                                                    | โปรแก<br>ชื่อ                                                         | ระบบ<br>รม : REGUE0003 : บันทึกข้<br>อผู้ใช้ : U001005 : โรงเรียน<br>วันที่ : 20 มีนาคม : | งาน : ระบบข้อมูลหลัก<br>อมูลกำหนดสิทธิผู้ใช้งาน<br>วังงามวิทยา:สถานศึกษา<br>2555 เวลา 16:48:26 น. |
|------------------------------------------------------------------|----------------------------------------------------------------------------------------------------|-----------------------------------------------------------------------|-------------------------------------------------------------------------------------------|---------------------------------------------------------------------------------------------------|
| (III) 1. งองเหยาญปู * III หมดูเป็นและปมาน<br>บันทึกรายการ<br>ผู้ | รหัสผู้ใช้งาน * v 001005<br>ชื่อผู้ใช้งาน *<br>ระดับผู้ใช้ * ปฏิบัติการ ผู้บริหา<br>สถานะ * ชิ ใช้งาน v ยกเล็ก<br>หำรายการล่าสุด | ร<br>Message from webpage<br>Information<br>10001: บันทึกข้อมูล<br>OK | เรียบร้อยแล้ว                                                                             |                                                                                                   |
| รพัสผู้ใช้งาน<br>A001005                                         | บับพึกข้อมูล ส้างข้อ<br>ชื่อผู้ใช้งาน<br>นางกัญญา ภายชิด                                                                         | มูล (ขมการทำงาน)<br>ระดับผู้ใช้งาน<br>ปฏิบัติการ                      | ยกเล็ก                                                                                    |                                                                                                   |
| 8001005                                                          | นายเสถียร บุราชรินทร์                                                                                                    | ผู้บริหาร                                                             | ใช้งาน                                                                                    |                                                                                                   |

<u>หมายเหตุ</u> กรณีที่รหัสผู้ใช้งานในระบบไม่มีการใช้งานแล้ว ขอให้ทำการ<u>ยกเลิก</u>ในระบบ เพื่อความปลอดภัย ในข้อมูล ของสถานศึกษา